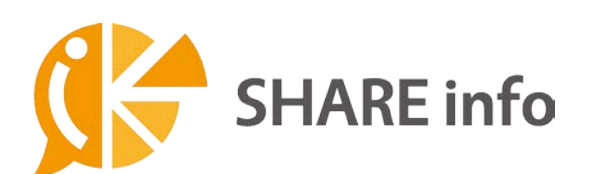

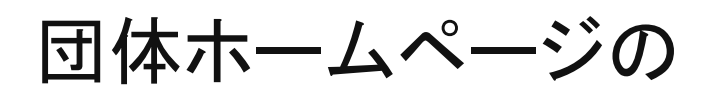

作り方(初級)

2017.2.9 版

シェアインフォ(https://theshare.info/)で、団体や企 業、サークルなどのホームページを作る場合の設定 方法です。 基本の設定に必要な管理画面の箇所の み記載しています。

Coolware Inc.

support@theshare.info

# 内容

| 1. | 新規登録3                   |
|----|-------------------------|
|    | 確認メールのリンクをクリックした後4      |
| 2. | サイト作成5                  |
|    | 公開されたサイト                |
|    | 公開されたサイトを見る方法           |
| 3. | 管理画面の入り方8               |
| 4. | 管理画面からの最初の設定(無料プラン)9    |
|    | 外観9                     |
|    | 便利機能10                  |
|    | 設定11                    |
|    | 一般11                    |
|    | カテゴリー12                 |
|    | ページ                     |
|    | ツール                     |
|    | メンテナンスモード               |
| 5. | 管理画面から記事を追加する17         |
|    | 投稿17                    |
|    | 投稿の管理17                 |
| 6. | サイトの「投稿を出す」ボタンから記事を追加19 |
|    | 利用登録する(最初のみ)19          |
|    | ログイン 20                 |
|    | 投稿を出す                   |
|    | 投稿を出すボタンをクリック 20        |
|    | 載せたい内容を入力する21           |

|    | カテゴリーを選ぶ       | 21 |
|----|----------------|----|
|    | タイトルと説明を入力     | 21 |
|    | 画像をアップロード      | 22 |
|    | 動画             | 24 |
|    | 地図             | 24 |
|    | 問合せフォーム        | 26 |
|    | 公開             | 26 |
|    | 公開されたページ       | 27 |
| -  | すでに掲載した内容を修正する | 28 |
|    | ログインする         | 28 |
|    | マイアカウントをクリック   | 28 |
|    | 「投稿を出す」画面から修正  | 29 |
|    | 「更新」ボタンをクリック   | 29 |
| 7. | 有料プランのメリット     | 30 |
| /  | ベーシックプランにすると   | 30 |
| -  | プロプランにすると      | 31 |

# 1.新規登録

初めてシェアインフォでサイトを作るときは、まずアカウント登録をします。

- シェアインフォ(<u>https://theshare.info/</u>)にアクセス
   ※シェアインフォのトップページはよく使いますので、ブラウザでブックマーク(お気に入りに追加)しておいてください。
- 2. 新規登録をクリック

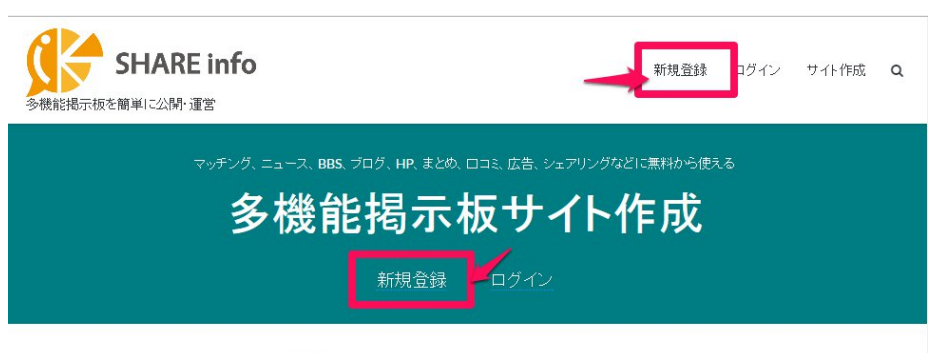

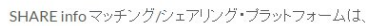

3. ユーザー登録

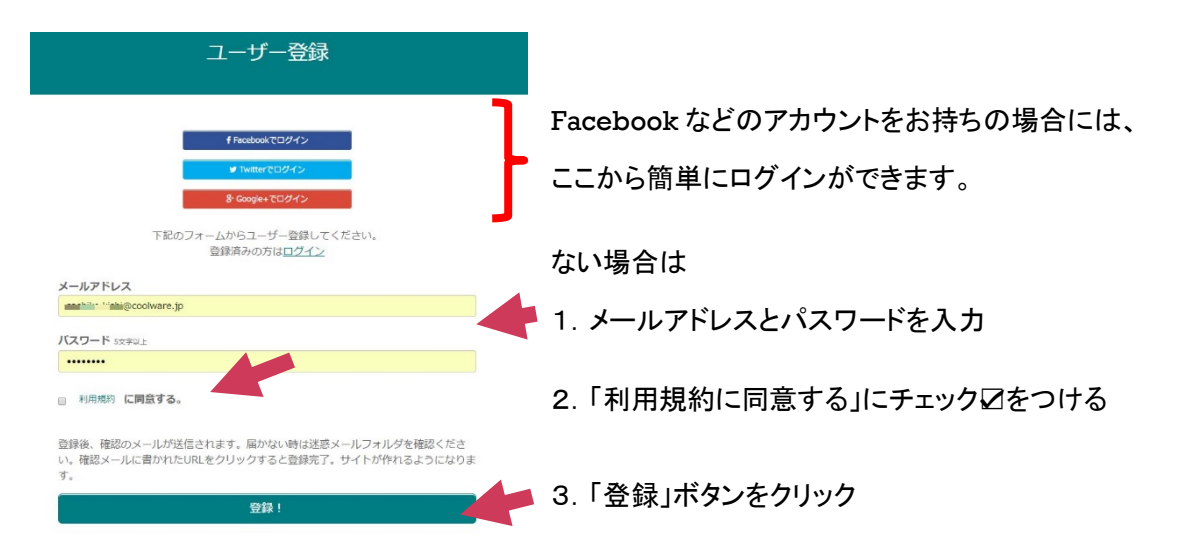

| 確認メールの例↓                                                                                                    |                              |
|----------------------------------------------------------------------------------------------------|------------------------------|
| Webサービス簡単作成 SHARE info <sitemaster@the<br>あなたのWebサービス簡単作成 SHARE info アカウントの認証をしてください。<br/>9ccolware.p</sitemaster@the<br>                                              | 確認メールが届くので、メールに記載されたリンクをク    |
| SHARE info への登録のお申込みを有難うございました。<br><b>リンクをクリック</b><br>TEIの UPL A アクセスJ (2005年の7) アイビオ<br>Integ //theshare.info/Service/user/schute/St. Journal.<br>有効期限: 年日 日 11時 09 分 | <u>リック</u> してアカウント認証をしてください。 |
| 有効期限を過ぎるとリンクは無効になります。<br>URL がクリックできない場合は、<br>記載された URL をコピーしてお使いのブラウザにペーストしてください。<br>その際、URL の中にな行が入らないようご注意ください。<br><u>Web サービス糖単作成 SHARE info</u>                   |                              |

# 確認メールのリンクをクリックした後

1. プラン選択画面が出るので、希望プランの「作成」ボタンをクリック

| 無料        | ベーシック                                           | プロ                                                       |
|-----------|-------------------------------------------------|----------------------------------------------------------|
| 無料        | 980円/月(税抜)<br>カードスは銀行間り込み<br>カードの場合、10日間の無料期間付き | <b>2,980円/月(税抜)</b><br>カード又は銀行根の込み<br>カードの場合、10日間の無料構築付き |
| 投稿上限: 50件 | 投稿上限: 1000件                                     | 投稿上限: 2000件(500単位で追加可                                    |
| サイト内課金: × | サイト内課金: ×                                       | サイト内課金: ○                                                |
| コメント欄:×   | コメント欄:〇                                         | 細かい設定も可能                                                 |
| 作成        | 作成                                              | 作成                                                       |

今は作らない

- 2. 確認メッセージが出るので、「確定」または「はい」ボタンを押す。
- 3. 有料プランの場合はここで支払い方法を選択する

# 2.サイト作成

サイトを作成画面の入力例

|                                                                         | サイトを作成                                                                                                    |                                  |
|-------------------------------------------------------------------------|----------------------------------------------------------------------------------------------------|----------------------------------|
| <b>サイト名</b><br>京都〇〇<br><b>希望URI</b><br>https://t<br><b>サイトの</b><br>京都〇〇 | <ul> <li>* 30 文字以内後から変更できます</li> <li>クラブ ・ 団体名を入力</li> <li>* 半角英数字 15 文字以内先頭に数字は使えません後から変更できません</li> <li>heshare.info/kyotoclub ・ ホームページアドレスを</li> <li>簡単な説明*150 文字以内後から変更できます</li> <li>クラブのホームページです。・ トップページに表示されます</li> </ul> | あと23文字<br>入力<br>あと6文字<br>あと133文字 |
|                                                                         | 公開ボタンを押すとすぐにサイトが公開されます                                                                                                    |                                  |
| 3 項目を入                                                                  | カして「公開」ボタンを押します                                                                                                    |                                  |
| 2                                                                       | サイトの作成、有難うございました。サイトが公開されました!                                                                                                    |                                  |

### 公開されたサイト

↓ パソコンで見た場合

| 京都00クラブ 🔶 がいる |                                                       | ログイン 利用登録す                            | <sup>る</sup> 投稿を出す |
|---------------|-------------------------------------------------------|---------------------------------------|--------------------|
|               | 京都〇〇クラブ<br>京都〇〇クラブ<br>ホームページです.                       | サイト名<br>サイトの説明                        |                    |
|               |                                                       |                                       |                    |
|               |                                                       | f 💆 G                                 | B! 🕶               |
| SHARE in      | <b>fo</b> <sup>シェアインフォのマッチング/シェブ<br/>無料から多機能掲示板</sup> | ァ <sub>リング・プラットフォーム</sub><br>サイトが使えます |                    |
| キーワード カデニ     | ゴリーを選択 → Q 検索                                         | カテゴリー                                 | - +                |
|               |                                                       | 投稿(0)                                 |                    |
| 最新の投稿         | 並び替え:新着順 🔻                                            |                                       |                    |
| 投稿がありません。     |                                                       | 検索<br>Google"<br>SHARE検索              |                    |
|               | f У 🕫 🖪 🖤                                             |                                       |                    |
|               |                                                       | ログイン 利用登録する<br>このサイトについ               | 投稿を出す<br>て 問合せ     |
|               | Copyright © 京都〇〇クラブ                                   |                                       |                    |
|               | Powered by SHARE info                                 |                                       |                    |

| 京都〇〇ク  | ラブ             |                           |                      |
|--------|----------------|---------------------------|----------------------|
|        | 51500          | 797                       |                      |
| a como |                |                           | -                    |
|        |                |                           | _                    |
|        | Lf             | 💆 G+ 🛙                    | at 🗢                 |
| C SHAR | Einfo milteria | ロイッチング/シェアリング<br>の時期間示師サイ | - ブラットフォーム<br>トが得え中が |
|        | ALC: NO. 2     | PRODUCTION 7              | 1.0.000000           |
| \$-5   | 0— F           |                           |                      |
| カデコ    | 「リーを選択         |                           |                      |
|        | QB             | EN                        |                      |
|        |                |                           |                      |
| Intro  | 10.07          | 並び替え: <b>第</b>            | <b>治版</b> -          |
| 電影和の   | 投稿             |                           |                      |
| 投稿かあ   | りません。          |                           |                      |
|        | f              | 😏 G+ 🖪                    | ! <b>©</b>           |
| カテゴリ   | )—             |                           | - +                  |
| 10.10  |                |                           |                      |

←スマートフォン(iPhone6)で見た場合

パソコンとスマートフォンで自動的にレイアウトが変わるの で、スマートフォンでも快適に見ることができます。

## 公開されたサイトを見る方法

1. URLをメモしておく

「【SHARE info】サイト開設のご連絡」という件名のメールの中に、【サイト URL】が載っていますので、ブラウザでブックマーク(お気に入り登録)などしてください。

2. マイアカウントで「表示」ボタンを押す

|                    |             |                     | マイン                                                                                                    | アカウント             |     |      |       |
|--------------------|-------------|---------------------|----------------------------------------------------------------------------------------------------|-------------------|-----|------|-------|
| 5なたのサイト >          | <ールアドレス     | (変更 )               | ペスワード変                                                                                                    | 更                 |     |      |       |
| + サイトを追加する<br>サイト名 | ✿:管理/<br>管理 | ページに移動<br><b>表示</b> | ) C <sup>*</sup> :サ~<br>プラン                                                                                                    | イトを別タブ表示<br>プラン変更 | 投稿数 | ログイン |       |
| 京都〇〇クラブ            | •           | ľ                   | 無料                                                                                                    | アップグレード           | 0   | 0日経過 | 解約    |
| 使いかた フォ-           | <b>表</b>    | テボタン                | U Contraction of the second second se | 1                 |     | アカ   | ウント削除 |

3. 管理画面で「サイト表示」ボタンを押す

| 京都〇〇            | クラブ サイト表示 見思想 マイアカウント                                      |  |  |  |  |
|-----------------|------------------------------------------------------------|--|--|--|--|
| <b>第</b><br>赤ーム | ホーム [現在のプラブ・無料] アップグレードマニュアル<br>使い方は @マークをクリック             |  |  |  |  |
| 投稿              | <mark>説明を表示</mark> 説明を隠す                                   |  |  |  |  |
| $\bigotimes$    | ご利用ありがとうございます。                                             |  |  |  |  |
| 外観              | シェアインフォを使えば、マッチングサイト、ニュースサイト、まとめサイト、掲示板サイト、ホームページ、ブログなど、様々 |  |  |  |  |
| <b>後</b> 利機能    | サイトを使い始める際の手順をご案内します。                                      |  |  |  |  |

# 3.管理画面の入り方

## 1. マイアカウントにログイン

シェアインフォのトップページ(https://theshare.info/) にアクセスし、「ログイン」

| SHARE info<br>多機能掲示板を簡単に公開・運営                                                                                     |                                        | 新規登録 ログイン           | サイト作成 Q      |        |                 |
|----------------------------------------------------------------------------------------------------|----------------------------------------|---------------------|--------------|--------|-----------------|
| マッチング、ニュース、BBS、プログ、HP、まとめ、ロコミ、広告、シェアリングなどに無料から使える<br>多機能掲示板サイト作成<br>新規登録                                          |                                        |                     |              |        |                 |
| SHARE info マッチング/                                                                                                 | <i>バ</i> ンェアリング・プラットフォームは、             |                     |              |        |                 |
| ログイン 登録してあるメールアドレスとパスワードでログイ   サイトを作成するには、最初にユーザー登録が必要です ください(パスワードを忘れた場合は、「パスワート   イドを応れた場合は、「パスワート   れた方」をクリック) |                                        |                     |              |        | ログインして<br>ワードを忘 |
| 8:00xx4+703/2<br>メールアドレス<br>sachio<br>パスワード                                                                       | (Facebool<br>ログイン」な                    | などで新規登録<br>どのボタンをクリ | 録した方<br>ノック) | は、「Fac | cebook で        |
| ノスワードを忘れたア<br>つ ヴィン を 不要とする                                                                                       | <ul><li>2. サイ</li><li>「管理」の青</li></ul> | ト管理画面を開<br>い歯車マークを  | く<br>:押すと管   | 管理画面   | が開く             |
| SHARE info                                                                                                    | マイアカウン                                 | イト                  |              | C      | ነグァウト           |
| あなたのサイト メールアドレス変更 パ                                                                                               | スワード変更                                 |                     |              |        |                 |
| <ul> <li>+ サイトを追加する</li> <li>✿:管理ページに移動</li> </ul>                                                                | □ :サイトを別タブ表示                           | Ā                   |              |        |                 |
| サイト名                                                                                                    | 管理表示プ                                  | ラン プラン変更            | 投稿数          | ログイン   |                 |
|                                                                                                    | <b>・</b> ご プ                           | アップグレード             | 9            | 8日経過   | 角罕彩勺            |
| and the second second second                                                                                      | <mark>◇</mark> & プ                     | ロ アップグレード           | 4            | 8日経過   | 解約              |

3. 管理画面から編集する

# 4. 管理画面からの最初の設定(無料プラン)

## 外観

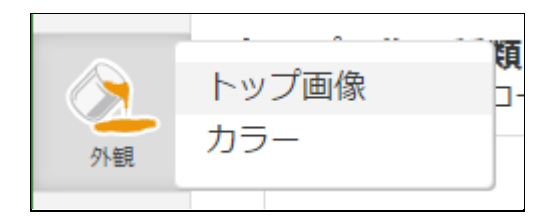

「トップ画像の種類と設定」で「無し」を選んだ場合はトップ画像上の文字は表示されません。 「画像選択」を選んだ場合は、表示する画像を選び、キャッチフレーズ(団体名など)、簡単な説明 (団体の住所と電話番号など)を入力します。

薄い色の背景画像を選んだ場合は「文字の色」を濃い色に変更してください。

|                 |                               |                                   | サイト表示 感想 マイアカウン                             |  |
|-----------------|-------------------------------|-----------------------------------|---------------------------------------------|--|
|                 | 外観 🕄                          |                                   | [現在のプラン:無料] アップグレード マニュアル<br>使い方は ◎マークをクリック |  |
| 投稿              | トップ画像                         |                                   | ホームに戻る                                      |  |
| 2               | トップ画像の種類と設定<br>好きな画像をアップロードした | <u>2</u><br>い場合はプランをアップグレードしてください |                                             |  |
| 外観              | 種類 😡                          | 内容 😡                              |                                             |  |
| 使利機能            | 〇無し                           |                                   |                                             |  |
| alal<br>統計      |                               | 0                                 |                                             |  |
| độ<br>Bắ        | ◉画像選択                         | 0                                 |                                             |  |
| カテゴリー           |                               |                                   |                                             |  |
| <b>1</b><br>ページ | トップ画像上の文字 🏼                   | 示 非表示                             | 変更支援并                                       |  |
| 1               | キャッチフレーズ(30文字以P               | 9) <b>(加速) (加速) (加速)</b> (クラブ     |                                             |  |
|                 | サイトの簡単な説明(150文字               | に以内) TEL ( FAX FAX                |                                             |  |
| א-ש             | 文字の大きさ                        | 特大                                | •                                           |  |
|                 | 文字の色 💿                        | #1b1b1b                           |                                             |  |
| 12121           |                               |                                   | 嘉更を保存                                       |  |

#### 管理画面

設定を反映したサイト画面(トップ画像が新緑に変わっている)

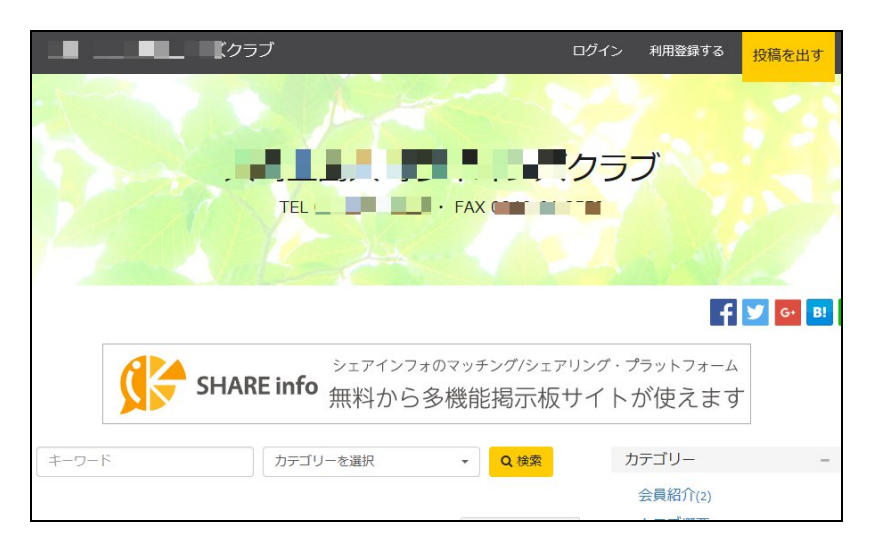

## 便利機能

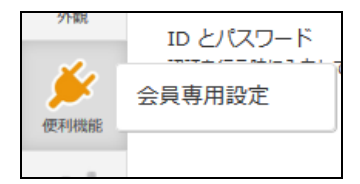

サイトにパスワードをかけたいときは、ここで設定します。

会員だけがサイトを閲覧できるようにしたいときだけ設定します。

管理画面

| 大崎上島             | 大崎ラ                            |                          |                    | サイト表示 感想 マイアカウント |  |
|------------------|--------------------------------|--------------------------|--------------------|------------------|--|
|                  | 便利機能 🕄                         | [現在のプラン:無料] アップグ<br>使い方は |                    |                  |  |
| 投稿               | 会員専用設定 🚱                       | く公開してよ                   | 抗は「不要」でOK          | ホームに戻る           |  |
| 外観               | サイトの認証                         | 不要 必要<br>ID(5文字以上20文字以内) | パスワード(5文字以上20文字以内) | パスワード(再入力)       |  |
| <b>美</b><br>便利機能 | ID こ/ ヘノラード<br>認証を行う時に入力してください | abc                      | ••••               | ••••             |  |
| 統計               |                                |                          |                    | 変更を保存            |  |
| 1                |                                |                          |                    |                  |  |

設定

一般

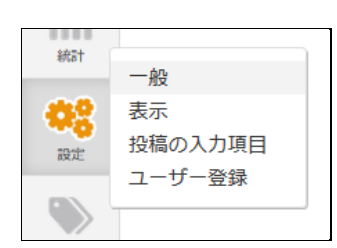

#### 管理画面

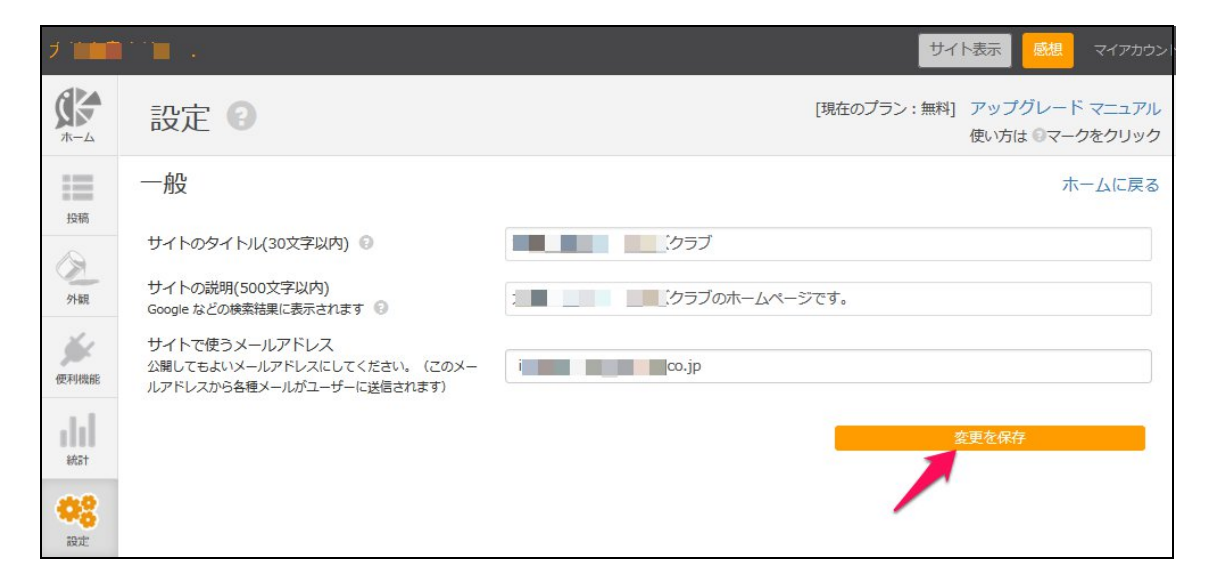

#### サイトのタイトル…ページの上部に表示されます。

| 肩に 3時ご941元77541 14 ボクラブ | ログイン | 利用登録する | 投稿を出す |
|-------------------------|------|--------|-------|
| <b>ታኅ ኑወንብ ኑ</b> ው<br>ተ | ・ズク  | ラブ     |       |
|                         |      |        |       |
|                         |      | f      | G• B! |

サイトの説明…サイト上には表示されませんが、Google などの検索結果で表示されます。

サイトで使うメールアドレス…

サイト管理者のメールアドレスを入れてください。このメールアドレスは、サイトからの各種メール の送信元となりますので、公開してもよいアドレス</u>にしてください。

# カテゴリー

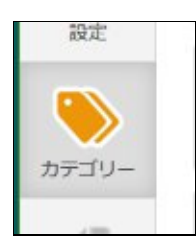

### サイト画面

「カテゴリー」とは、下記の部分のことです。メニューのことです。この項目は追加・変更できます。

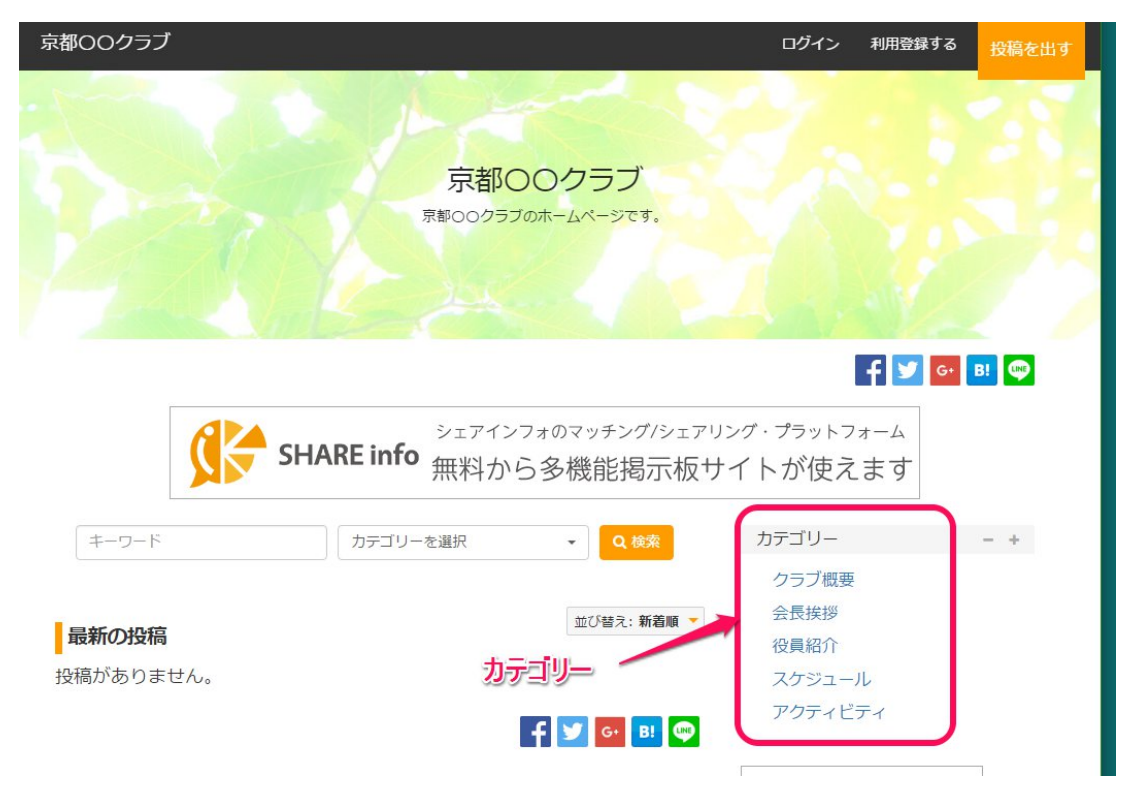

#### 管理画面

| 大崎上島            | 大崎ラ                                                                                                    |
|-----------------|----------------------------------------------------------------------------------------------------|
|                 | カテゴリー 🕢                                                                                                    |
| 投稿              | カテゴリー毎の投稿数 表示 非表示<br>投稿が0件のカテゴリー 表示 非表示                                                                                                    |
| 後の機能            | + 力テゴリーを追加     ・     ・     ・     ・     ・     ・     ・     ・     ・     ・     ・     ・     ・     ・     ・     ・     ・     ・     ・     ・     ・     ・     ・     ・     ・     ・     ・     ・     ・     ・     ・     ・     ・     ・     ・     ・     ・     ・     ・     ・     ・     ・     ・     ・     ・     ・     ・     ・     ・     ・     ・     ・     ・     ・     ・     ・     ・     ・     ・     ・     ・     ・     ・     ・     ・     ・     ・     ・     ・     ・     ・     ・     ・     ・     ・     ・     ・     ・     ・     ・     ・      ・     ・     ・     ・     ・     ・     ・     ・     ・     ・      ・     ・      ・      ・      ・      ・      ・      ・      ・      ・      ・      ・      ・      ・      ・      ・      ・      ・      ・      ・      ・      ・      ・      ・      ・      ・      ・      ・      ・      ・      ・      ・      ・      ・      ・      ・      ・      ・      ・      ・      ・      ・      ・      ・      ・      ・      ・      ・      ・      ・      ・      ・      ・      ・      ・      ・      ・      ・      ・      ・      ・      ・      ・      ・      ・      ・      ・      ・      ・      ・      ・      ・      ・      ・      ・      ・      ・      ・      ・      ・      ・      ・      ・      ・      ・      ・      ・      ・      ・      ・      ・      ・      ・      ・      ・      ・      ・      ・      ・      ・      ・      ・      ・      ・      ・      ・      ・      ・      ・      ・      ・      ・      ・      ・      ・      ・      ・      ・      ・      ・      ・      ・      ・      ・      ・      ・      ・      ・      ・      ・      ・      ・      ・      ・      ・      ・      ・      ・     ・      ・      ・      ・      ・      ・      ・      ・      ・      ・      ・      ・      ・      ・      ・     ・      ・     ・     ・     ・     ・     ・     ・     ・     ・     ・     ・     ・     ・     ・     ・     ・     ・     ・     ・     ・     ・     ・     ・     ・     ・     ・     ・     ・      ・     ・     ・      ・      ・      ・      ・      ・      ・      ・      ・      ・      ・      ・      ・      ・      ・      ・      ・      ・      ・      ・      ・      ・      ・      ・      ・       ・      ・      ・      ・      ・       ・ |
|                 | ◆ ◆ ◆ ● ● 編集 無効化 削除 クラブ概要                                                                                                    |
| 取止 シング カテゴリー    | ◆ ◆ ◆ ● ● 編集 無効化 削除 お知らせ                                                                                                    |
| <b>4</b><br>~-9 | <ul> <li>◆ ◆ ◆ ● 編集 無効化 削除</li> <li>活動記録</li> </ul>                                                                                                    |

### カテゴリー毎の投稿数

…カテゴリー名の横に、数字が出ます。不要な場合は「非表示」を選んでください。

カテゴリーを追加…最初は、「投稿」という名前のカテゴリーが一つだけ設定されています。 「カテゴリーを追加」ボタンを押すと、カテゴリーが増やせます。

| + カテゴリーを追加     ・     ・     ・     ・     ・     ・     ・     ・     ・     ・     ・     ・     ・     ・     ・     ・     ・     ・     ・     ・     ・     ・     ・     ・     ・     ・     ・     ・     ・     ・     ・     ・     ・     ・     ・     ・     ・     ・     ・     ・     ・     ・     ・     ・     ・     ・     ・     ・     ・     ・     ・     ・     ・     ・     ・     ・     ・     ・     ・     ・     ・     ・     ・     ・     ・     ・     ・     ・     ・     ・     ・     ・     ・     ・     ・     ・     ・     ・     ・     ・     ・     ・     ・     ・     ・     ・     ・     ・     ・     ・     ・     ・     ・     ・     ・     ・     ・     ・     ・     ・     ・      ・     ・      ・      ・      ・      ・      ・      ・      ・      ・      ・      ・      ・      ・      ・      ・      ・      ・      ・      ・      ・      ・      ・      ・      ・      ・      ・      ・      ・      ・      ・      ・      ・      ・      ・      ・      ・      ・      ・      ・      ・      ・      ・      ・      ・      ・      ・      ・      ・      ・      ・      ・      ・      ・      ・      ・      ・      ・      ・      ・      ・      ・      ・      ・      ・      ・      ・      ・      ・      ・      ・      ・      ・      ・      ・      ・      ・      ・      ・      ・      ・      ・      ・      ・      ・      ・      ・      ・      ・      ・      ・      ・      ・      ・      ・      ・      ・      ・      ・      ・      ・      ・      ・      ・      ・      ・      ・      ・      ・      ・      ・      ・      ・      ・      ・      ・      ・      ・      ・      ・      ・      ・      ・      ・      ・      ・      ・      ・      ・      ・      ・      ・      ・      ・      ・      ・      ・      ・      ・      ・      ・      ・      ・      ・      ・      ・      ・      ・      ・      ・      ・      ・      ・      ・     ・      ・      ・      ・      ・      ・      ・     ・      ・      ・      ・      ・      ・      ・      ・      ・      ・      ・      ・      ・      ・      ・      ・      ・      ・      ・      ・      ・      ・      ・      ・      ・      ・      ・      ・      ・      ・      ・      ・      ・      ・      ・      ・     ・     ・     ・     ・     ・     ・     ・ |     |
|----------------------------------------------------------------------------------------------------|-----|
| カテゴリーを編集<br>名前 (60文字以内)<br>会員紹介                                                                                                    |     |
| 変更を保存                                                                                                    | 閉じる |

「編集」ボタンを押せば、カテゴリー名を修正できます。

修正したあと、オレンジの「変更を保存」ボタンを押してください。

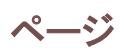

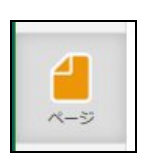

サイト画面

| カラブ                         | ログイン | 利用登録する             | 投稿を出す                       |
|-----------------------------|------|--------------------|-----------------------------|
|                             |      |                    |                             |
| 会員紹介 - 2017/01/25           |      |                    |                             |
|                             |      |                    |                             |
| クラブ概要 - 2017/01/25          |      |                    |                             |
|                             |      |                    |                             |
| クラブ概要 - サイト管理者 - 2017/01/25 |      |                    |                             |
|                             |      |                    |                             |
|                             |      |                    |                             |
|                             |      |                    |                             |
|                             |      |                    |                             |
|                             | ログイ  | 利用登録する<br>このサイトについ | <sup>把疤</sup> を出す<br>いて 問合せ |
| Copyright © 大崎上島東野ライオンズクラブ  |      |                    |                             |
| Powered by SHARE info       |      |                    |                             |

サイトの最下部にある「このサイトについて」などのリンク先ページが作れます。

### 管理画面

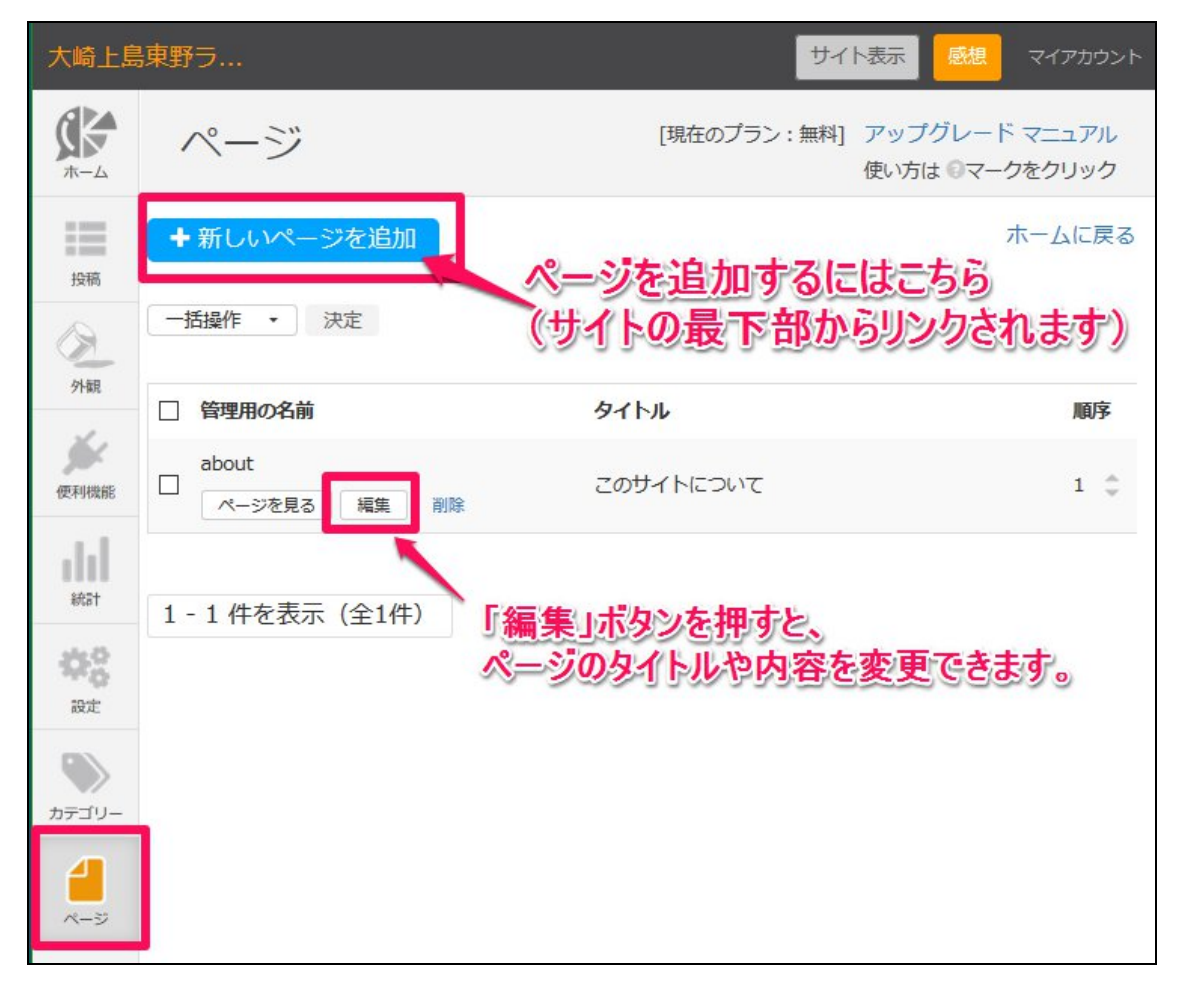

ツール

メンテナンスモード

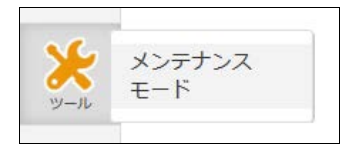

まだサイトを公開したくないときは、「メンテナンス中」を選ぶと、サイトにアクセスしても下記のよう な表示が出て、管理者以外は見ることができなくなります。

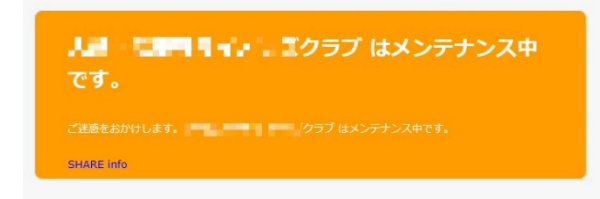

#### 管理画面

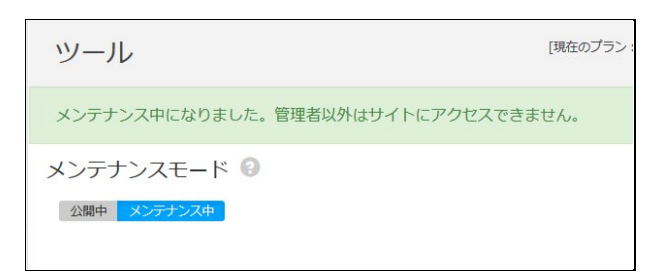

#### 管理者が見たサイト画面

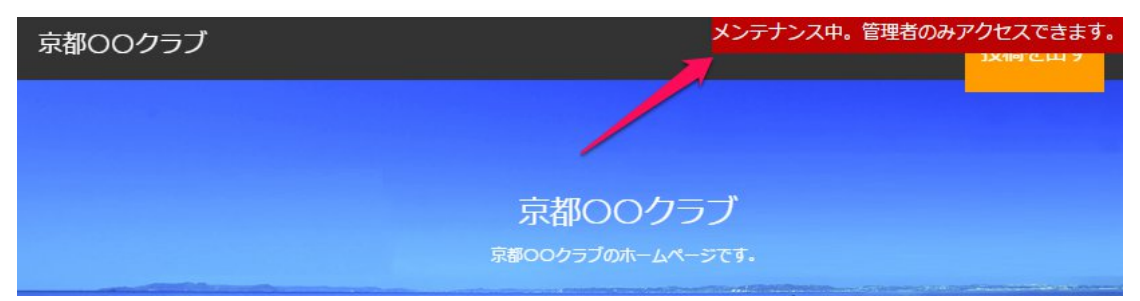

管理者としてログイン中は、自分のサイトを見ることができます。その際はサイトの上部に赤い注 記がでます。

# 5. 管理画面から記事を追加する

※"6. サイトの「投稿を出す」ボタンから記事を追加する"に記載した方法でも記事の追加が可能 です。

### 投稿

投稿の管理

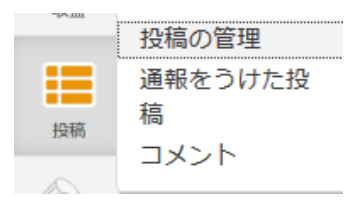

サイト上への記事の追加は「投稿」⇒「投稿の管理」から行います。

- 1.「+投稿を追加」ボタンをクリック
- 2. サイト管理者のメールアドレスを入力
- 3. 投稿内容を入力
   (タイトル、カテゴリーは必須です)
- 4. 投稿した記事のページに問合せフォームを出 さない場合は「非表示」を選択
- 5. 投稿した記事のページにコメント欄を出さない 場合は「非表示」を選択 (無料プランにはコメント欄機能はありません)
- 6.「投稿を追加」をクリック

7. サイトに反映されているか確認する

|         | 投稿 🕄                  |
|---------|-----------------------|
| ¥<br>wä | 投稿の管理 + 投稿を追加         |
| inser   | 一括撮作 • 決定             |
| nizet   | 状態 🗌 タイトル             |
| 投稿      | の管理 (追加・編集) *印は必須項目です |

| ユーザー 😡    |                                             |
|-----------|---------------------------------------------|
| 名前        | <u> </u>                                    |
| メールアドレス * | di ingranda i lo                            |
|           |                                             |
| 投稿内容      |                                             |
| タイトル*     |                                             |
| カテゴリー *   | カテゴリーを選択してください。                             |
|           | <ul> <li>◆ 書式・字体 ・ 文字</li> <li>●</li> </ul> |
|           |                                             |

| 動画                   |                       |       |
|----------------------|-----------------------|-------|
| 地図 (住所)              |                       |       |
| 地図 (緯度,経度)<br>現在位置取得 | 34.745674, 135.765179 |       |
| 問い合わせフォーム            | 表示非表示                 | Υ.    |
| コメント                 | 表示非表示                 |       |
|                      |                       | 投稿を追加 |

# 6.サイトの「投稿を出す」ボタンから記事を追加

ここまでの説明は、サイトの管理画面からの各種設定でした。

シェアインフォでは、公開されたサイト上から記事を増やすことができます。この方法だと、管理画面にログインしなくても内容を更新できます。

## 利用登録する(最初のみ)

サイト上から投稿を出すには、シェアインフォへの登録とは別に登録が必要です。

1. 上部の「利用登録する」ボタンをクリック

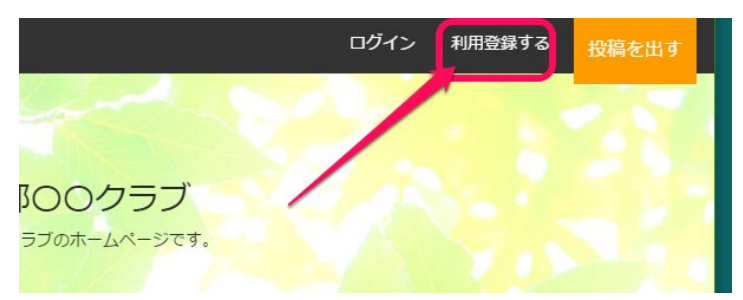

2. フォームに入力する。

| 「名前」…サイト上に表示されるので、"〇〇クラ |
|-------------------------|
| ブ運営事務局"などとするとよい         |
| 「メールアドレス」…任意            |
| 「パフロード任音                |
|                         |
| 「登録ボタン」をクリック            |
|                         |
| アカウント認証メールが届くので、本文内のリンク |
| - をクリック                 |
|                         |

⇒利用登録が完了し、サイト上から投稿が出せるようになります。

# ログイン

パソコンの場合は、上部にある「ログイン」ボタンをクリックしてください。

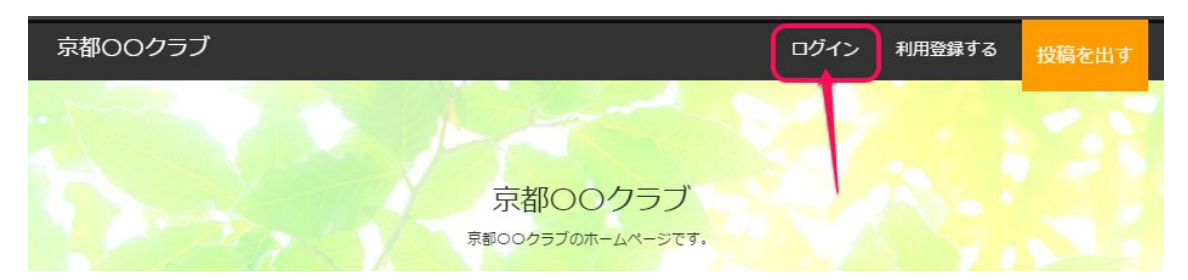

スマートフォンの場合は、三本線のメニューボタンをタッチすると「ログイン」が出ます

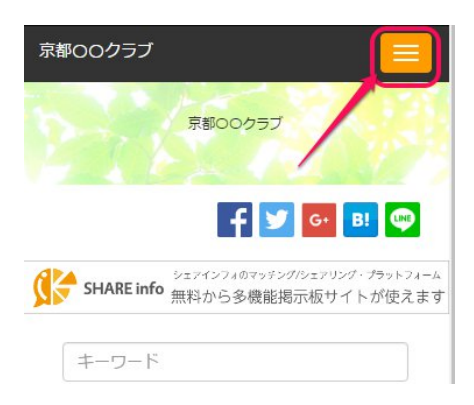

利用登録したメールアドレスとパスワードを入力して「ログイン」ボタンをクリックします。

| ログイン                  |          |
|-----------------------|----------|
| 利用登録がまだの方             |          |
| メールアドレス               |          |
| ec 🔳                  |          |
| パスワード                 |          |
| ••••••                |          |
| パス<br>同次回からログインを不要とする | ワードを忘れた方 |
| ログイン                  |          |

## 投稿を出す

投稿を出すボタンをクリック

パソコンの場合は、上部にある「投稿を出す」ボタンをクリックしてください。

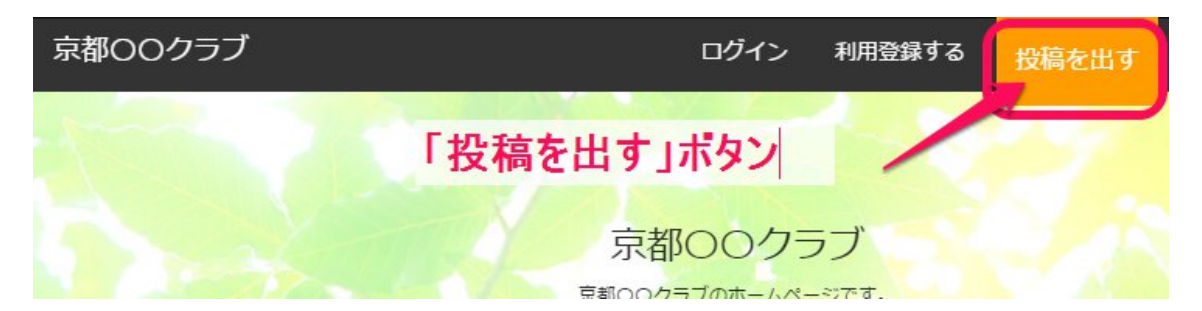

| 京都OOクラブ         |                 |
|-----------------|-----------------|
| ログイン 京都の        |                 |
| 利用登録する          | 2               |
| 投稿を出す           |                 |
| SHARE info 無料から | 5多機能掲示板サイトが使えます |
| キーワード           |                 |
| カテゴリーを選択        | •               |
| ٩               | 検索              |
| 最新の投稿           | 並び替え:新着順 🔻      |

スマートフォンなどの場合は、三本線のメニューボタンをクリック すると「投稿を出す」ボタンが出るので、ここをクリックします。

載せたい内容を入力する

カテゴリーを選ぶ

| コテゴリーを選択してください。 |              |
|-----------------|--------------|
| カテゴリーを選択してください。 | ▼をクリックすると    |
| クラブ概要           | カナコリーの選択肢が出る |
| 会長挨拶            |              |
| 役員紹介            |              |
| スケジュール          |              |
| アクティビティ         |              |

## タイトルと説明を入力

文字数制限にご注意ください。(ベーシックプランは説明が 10,000 文字まで入力できます)

| タイ | トル   | * 100 | 文字以内  | ]    |       |      |          |                 |   |          |    |       |    |   |         |    |
|----|------|-------|-------|------|-------|------|----------|-----------------|---|----------|----|-------|----|---|---------|----|
| 沿革 | 5    |       |       |      |       |      |          |                 |   |          |    |       |    |   |         |    |
| 説明 | 50   | 0 文字以 | 内     |      |       |      |          |                 |   |          |    |       |    |   |         |    |
| •  | *    | 書式▼   | 字体    | -    | 文字サイズ | •    | <u>A</u> | - A             | - | <b>.</b> | Ξ  | E     | ₫  | ⊡ | P       |    |
| この | クラ   | ブは200 | D6年に設 | 立され  | ました。  |      |          |                 |   |          |    |       |    |   |         |    |
| 当初 | は数   | 名からの  | ロスタート | トでした | が、初年度 | E(22 | 0名参      | <sup>⋧</sup> 加、 | 次 | 年度に      | さら | 5(24( | D名 |   |         |    |
| 現在 | (180 | 名の会   | 員がおり  | ます。  |       |      |          |                 |   |          |    |       |    |   |         |    |
|    |      |       |       |      |       |      |          |                 |   |          |    |       |    |   |         |    |
|    |      |       |       |      |       |      |          |                 |   |          |    |       |    |   |         |    |
|    |      |       |       |      |       |      |          |                 |   |          |    |       |    |   |         |    |
|    |      |       |       |      |       |      |          |                 |   |          |    |       |    |   | + 1 /20 |    |
|    |      |       |       |      |       |      |          |                 |   |          |    |       |    |   | のと428   | 乂子 |

### 画像をアップロード

記事の中に載せたい写真がある場合はアップロードします。

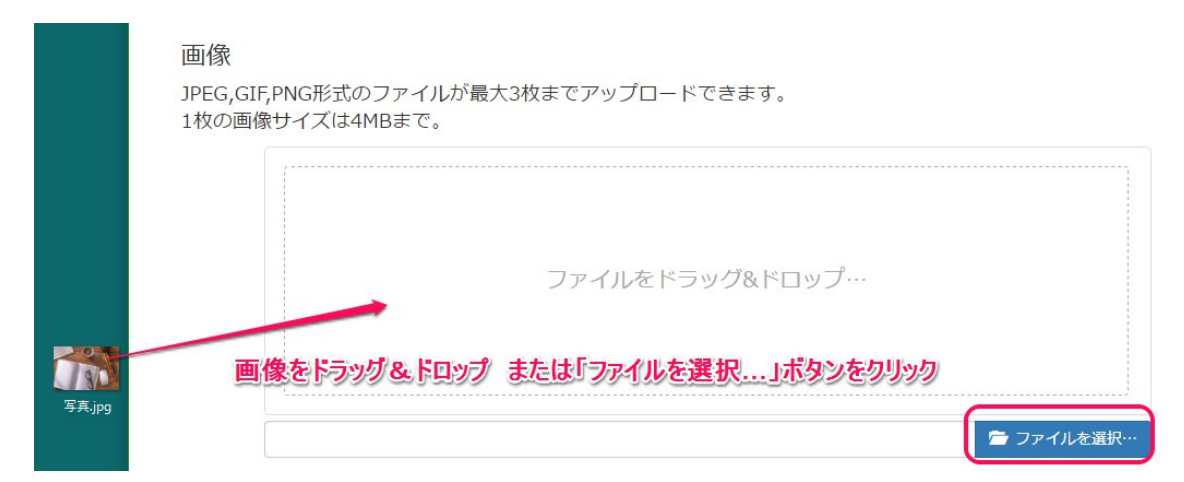

画像は最大3枚までアップロードできます。2枚目以降も同様にドラッグ&ドロップ、またはファイ ルから選択してアップロードします。

| 」」<br>JPEG, | GIF,PNG形式のファー | イルが最大3枚まで      | アップロードて | ごきます。     |     |  |
|-------------|---------------|----------------|---------|-----------|-----|--|
| 14205       |               | <u> </u>       |         |           |     |  |
|             |               | Q.             |         | - St      | R   |  |
|             |               |                | Lo C    |           |     |  |
| PAT         |               | 8D.            | -       |           | -   |  |
| 真.jpg       |               | ·真.jpg<br>100% | 37%     | 写真 2 .jpg |     |  |
|             | 0             | C 🗙            | 5       | 0         | C × |  |

画像を複数枚アップロードすると、ページ上では下のように表示されます。

| 京都OOクラブ                                                                                      | ログイン                       | 利用登録する                 | 投稿を出す    |
|----------------------------------------------------------------------------------------------|----------------------------|------------------------|----------|
| 京都〇〇クラブ / クラブ概要 / 沿革                                                                         |                            |                        |          |
|                                                                                              | F                          | G• B!                  | •        |
| SHARE info シェアインフォのマッチング/シェアリング<br>無料から多機能掲示板サイ                                              | <sup>グ・プラット</sup><br>´トが使  | <sup>フォーム</sup><br>えます |          |
| <b>沿革</b><br>投稿:京都○○クラブ運営事務局 公開:2017/02/08 更新:2017/02/08<br>場所:京都府相楽郡精華町精華台7-5-1<br>❷通報 ウォッチ | この投稿                       | 者に問合せ                  |          |
| このクラブは2006年に設立されました。                                                                         | X-11-75                    | 7                      |          |
| 当初は数名からのスタートでしたが、初年度に20名参加、次年度にさらに40名                                                        |                            |                        |          |
| 現在は80名の会員がおります。                                                                              | 電話番号 (信                    | E意)                    |          |
| জি<br>টেকিলেলেলেলেলেলেলেলেলেলেলেলেলে<br>টেকিলেলেলেলেলেলেলেলেলেলেলেলেলেলেলেলেলেলেল            | ×文<br><b>拡大</b> 7<br>≠-ワ-ド | ⊠ ≭∉<br>इन्तरंगर       | <u>ی</u> |

### 動画

Youtube で公開した画像のリンクを張れます。

### 地図

住所を入力すると、サイト上では Google マップとして地図が表示されます。

うまく表示されない場合のみ、緯度、経度を入力します。

### 地図

| 住所(住所は緯度経度の情報か優   | 先されます) |
|-------------------|--------|
| 京都府相東部結準門結準台。上一   |        |
| 緯度,経度(カンマ区切り) 現在協 |        |
|                   |        |

ページ上ではこのように表示されます

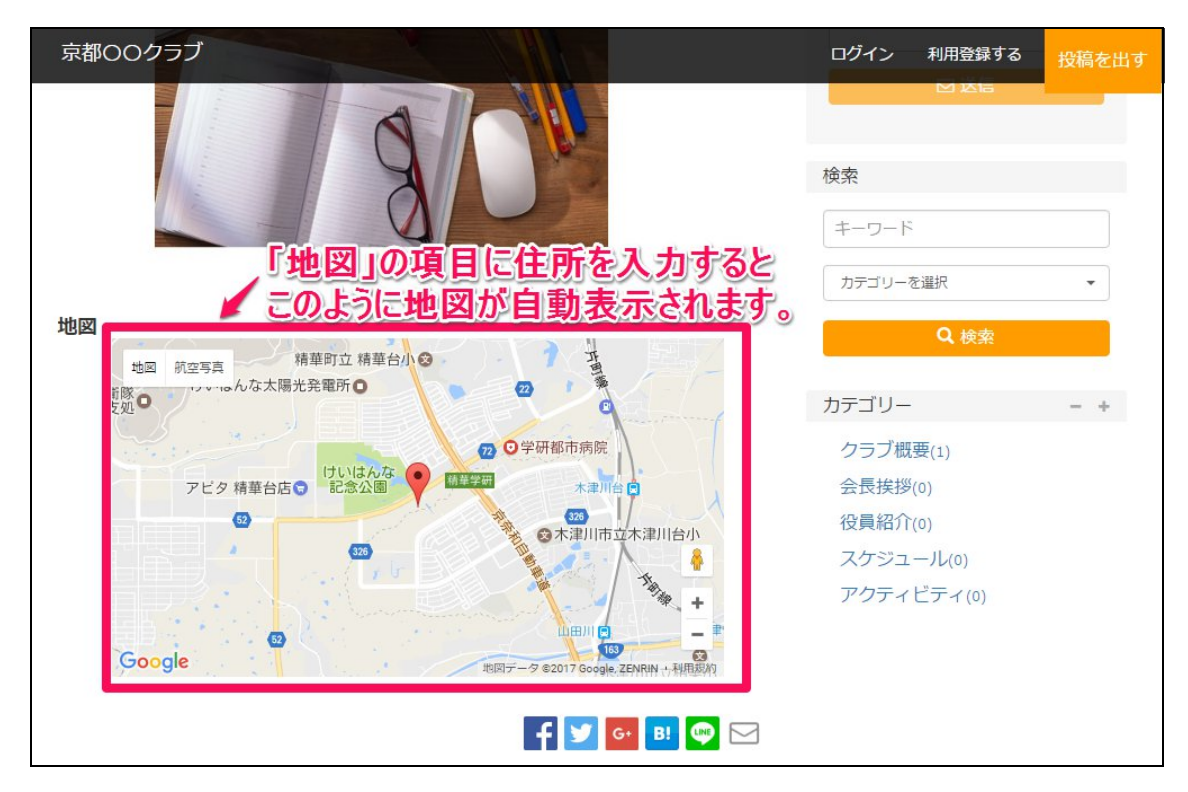

問合せフォーム

問い合わせフォーム この記事のページに個別に問合せフォームを表示させるかどう <sub>表示 非表示</sub> かを選びます。

「表示」を選ぶと、記事の横に投稿者への問合せフォームが出ます。

| 沿革<br>投稿:京都○○クラブ運営事務局 公開:2017/02/08 更新:2017/02/08<br>場所:京都府相楽郡精華町精華台7-5-1 Ø通報 ウォッチ | この投稿者に問合せ<br>お名前     |
|------------------------------------------------------------------------------------|----------------------|
| このクラブは2006年に設立されました。<br>当初は数名からのスタートでしたが、初年度に20名参加、次年度にさらに40名<br>現在は80名の会員がおります。   | メールアドレス<br>電話番号 (任意) |
|                                                                                    | 本文<br>               |

なお、この問合せフォームから送信された内容は、管理画面の「設定>一般」で設定した「サイトで 使うメールアドレス」宛に送られます。

公開

すべて入力したら「公開」ボタンを押してください。すぐにサイト上に反映されます。

## 公開されたページ

一覧ページ

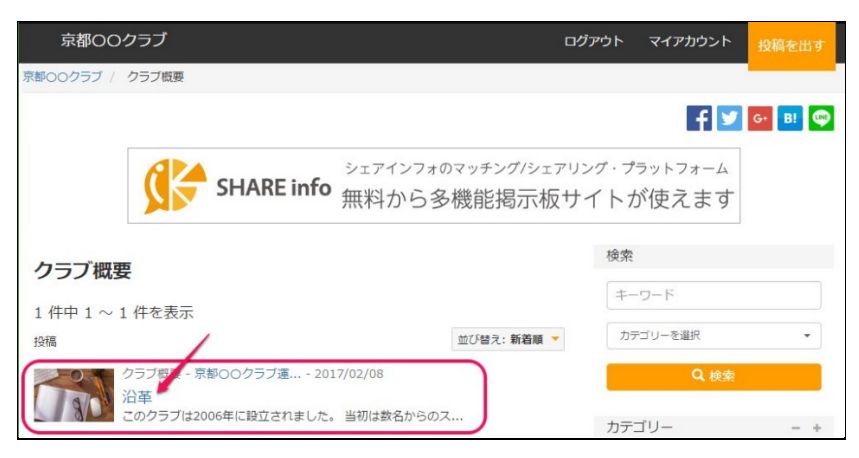

### 記事ページ

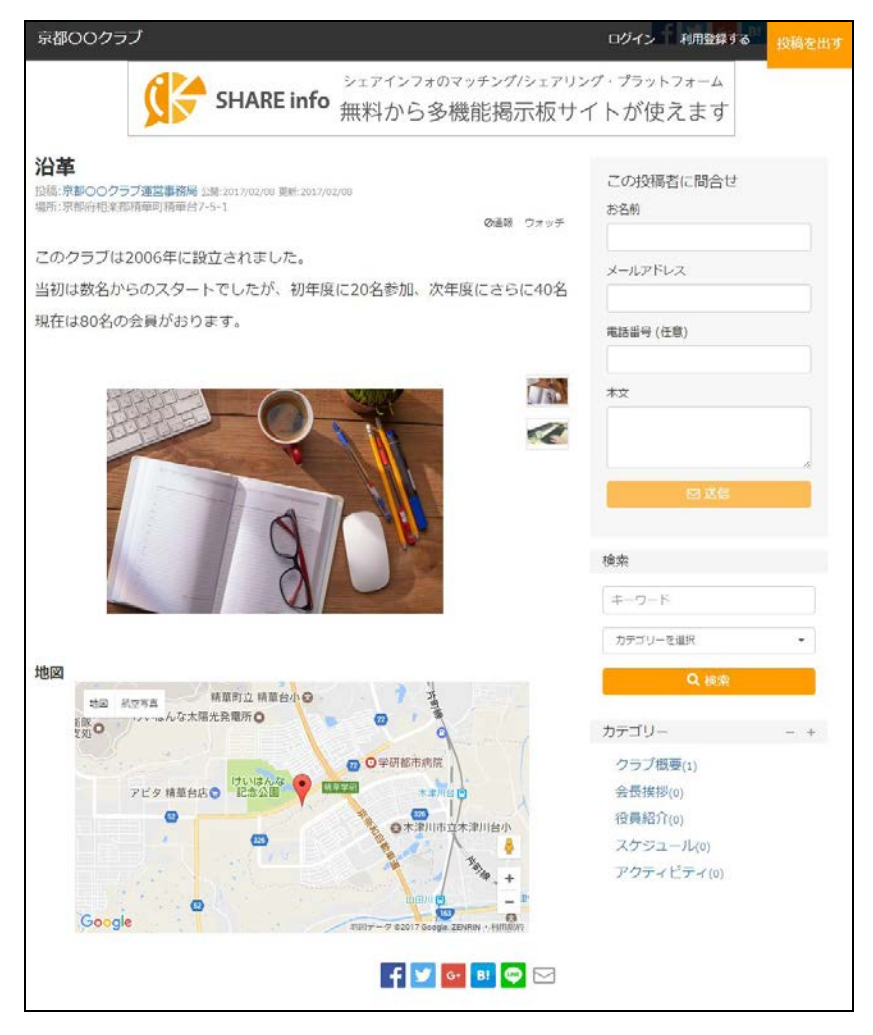

## すでに掲載した内容を修正する

### ログインする

メニューに「マイアカウント」のリンクが表示されている場合は、すでにログインしている状態なので そのまま次へ進んでください。

マイアカウントをクリック

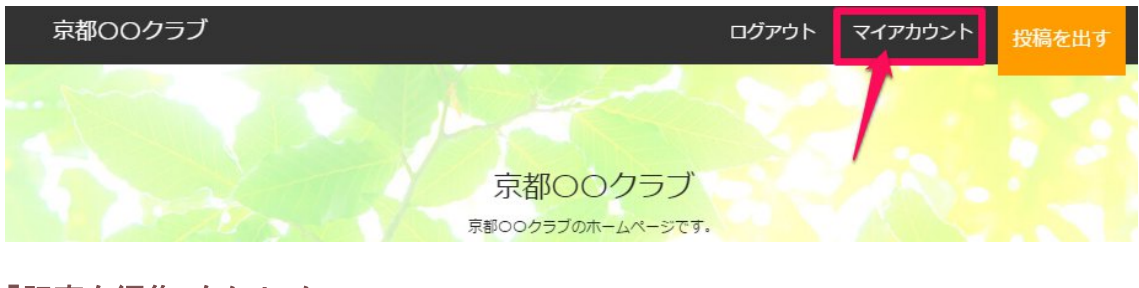

### 「記事を編集」をクリック

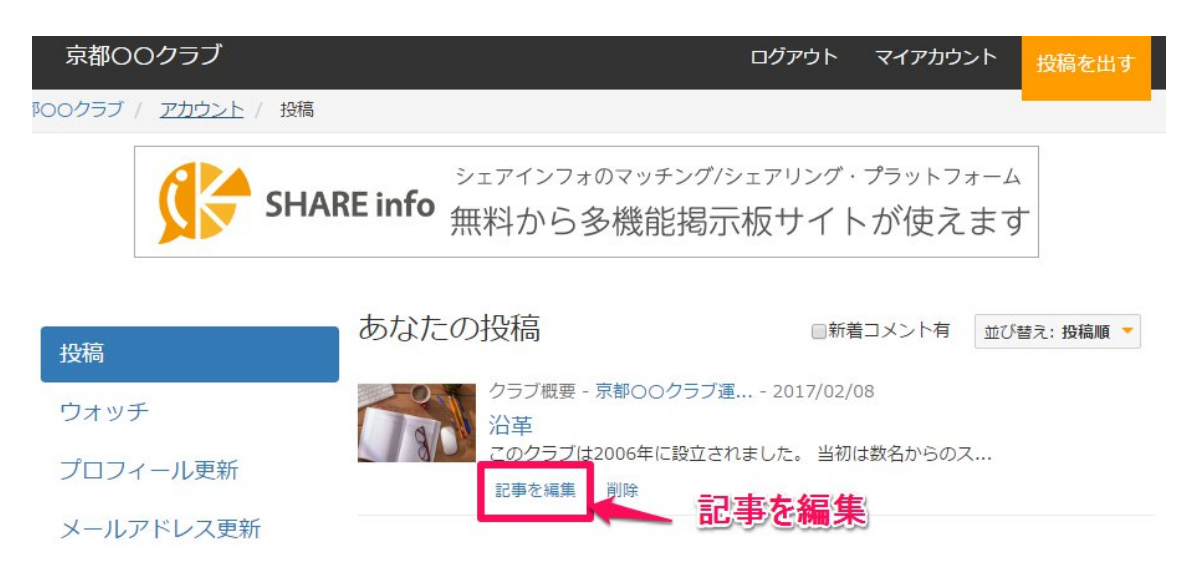

### 「投稿を出す」画面から修正

投稿を出す \*印は必須項目です

| クラブ概要                  |          |            |              |      |    |       |    |   |     |     |
|------------------------|----------|------------|--------------|------|----|-------|----|---|-----|-----|
| <b>9イトル *</b> 100 文字以内 |          |            |              |      |    |       |    |   |     |     |
| 沿革                     |          |            |              |      | _  |       |    |   |     |     |
| <b>说明</b> 500 文字以内     | 又子の      | 皮助や        | リンシッと        | 設入   | EG | さま    | T  |   |     |     |
| ◆ 🖻 書式 → 字体            | ▼ 18pt   | ▼ <u>A</u> | • <u>A</u> • |      | iΞ | E     | ₫  | ī | P   |     |
| このクラブは2006年に設          | 立されました。  |            |              |      |    |       |    |   |     |     |
| 当初は数名からのスタート           | 、でしたが、初年 | 度に20名      | 参加、次         | マ年度に | さら | 5(240 | )名 |   |     |     |
| 現在は80名の会員が             | がおります。   |            |              |      |    |       |    |   |     |     |
|                        |          |            |              |      |    |       |    |   |     |     |
|                        |          |            |              |      |    |       |    |   |     |     |
|                        |          |            |              |      |    |       |    |   |     |     |
|                        |          |            |              |      |    |       |    |   |     |     |
|                        |          |            |              |      |    |       |    |   | あと4 | 128 |

### 画像

JPEG,GIF,PNG形式のファイルが最大3枚までアップロードできます。 1枚の画像サイズは4MBまで。

| C ×         | 画像の削除や回転<br>ができます |
|-------------|-------------------|
| ▶2個のファイルを選択 | 🝃 ファイルを選択…        |

## 「更新」ボタンをクリック

すぐに修正がページに反映されます。

# 7. 有料プランのメリット

## ベーシックプランにすると…

- 1. 広告が消える
- 2. トップ画像に好きな画像を設定できる
- 3. ページ内に文字を入れられる
- 4. 「コメント」機能が使える(コメント欄はログインユーザーだけに見せることもできる)
- ベーシックプランで作成した団体ホームページのサンプル: <u>https://theshare.info/sample/</u>

| シェアインフォクラブ 広島支部                                                                | ログイン                             | 投稿を出す  |
|--------------------------------------------------------------------------------|----------------------------------|--------|
| シェアインフォクラブ 広島:<br>OBgr Wy Wy                                                   | 支部のページです                         | 347    |
|                                                                                |                                  |        |
| 2                                                                              |                                  |        |
| 3                                                                              | f 🗹                              | G• 🖪 🚭 |
| このサイトは、シェアインフォで作成した団体ボームページのサンフ<br>概要や活動紹介などのページ追加が簡単であると同時に、会員自身が<br>も持っています。 | パルです。説明はこちら<br>「自分のプロフィールなどを掲載でき | る投稿機能  |
| キーワード カテゴリーを選択 ・ Q                                                             | 検索カテゴリー                          | - +    |
|                                                                                | クラブ概要                            |        |
| · · · · · · · · · · · · · · · · · · ·                                          | • 新苦晒 - 会員紹介                     |        |
| 最新の投稿                                                                          | お知らせ                             |        |
| クラブ概要 - 2016/11/25                                                             | 活動記録                             |        |
| 役員紹介                                                                           |                                  |        |
| 会長 *** 副会長 *** 会計 *** 庄務 *** 理事 *** 監査委員 *                                     | **                               |        |
| シェアインフォクラブ 広島支部                                                                |                                  |        |
| シェア・1 ノンパ ノンノ (1200 人口)<br>ミニ ロインロックニゴ 広島吉朗 / 北知公社 / 約会を競争手方                   | <b>ロリアクト (17,752)ト 投稿を出す</b>     |        |
| シェアコンファクラフ 山海火中 / のべうビ / 物面を用きよう                                               |                                  |        |
|                                                                                | f У 💁 🗷 💬                        |        |
| 総会を開きます                                                                        | ~~~~~                            |        |
| 公開-2016/11/24 要新:2017/01/26<br>場所:広島県広島市                                       | この技術者に向合で                        |        |
| ⊘遥報 ウォッチ                                                                       | 鈴木                               |        |
| O月O日、OO会館にて、総会を開きます。                                                           | メールアドレス                          |        |
| 場所:広島県広島市〇〇                                                                    | test@dummy.jp                    |        |
| (地図はダミーです)                                                                     | 電話番号 (任意)                        |        |
| th区                                                                            |                                  |        |
|                                                                                | *文                               |        |
|                                                                                |                                  |        |
|                                                                                |                                  |        |
| Google ウッディゴルフロ 「地面マーラ \$2017 Google ZENRN 利用現地                                | +-9-F                            |        |
|                                                                                | カテゴリーを選択・                        |        |
| אכאב                                                                           | Q 検索                             |        |
| 鈴木 さん: 2017-01-26 14:56:04                                                     | <b>b</b> = <b>7</b> 0            |        |
| 先日お配りした議事録を持参してください。                                                           | +                                |        |
| mis                                                                            | クラフ概要 会員紹介                       |        |
| 総会の場所山田 さん: 2017-01-26 14:45:34                                                | お知らせ                             |        |
| 総会の持ち物はなんですか?                                                                  | 活動記録                             |        |
| ● JXンFを書く 4                                                                    |                                  |        |

## プロプランにすると…

・ PAY.jp(https://pay.jp/)と連携させたクレジットカード課金機能で、ユーザー登録時に課金 が可能。 ⇒この機能を使って毎月の会費などを自動引き落としにすることも可能

実運用例:けいはんな掲示板(<u>https://theshare.info/keihanna/</u>) …ユーザー登録時にクレジット課金画面が出る

- ・ PDF が載せられる
- ・ サイト上の細かい語句を変更できる

など、よりイメージに近いサイト設計が可能になります。